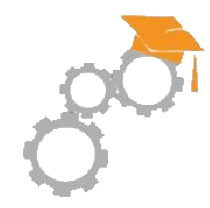

# RGPD

## Procédure à suivre pour répondre à une demande de suppression de compte

La Fabrique du Web Christophe MAUBOUSSIN 06 80 37 21 45

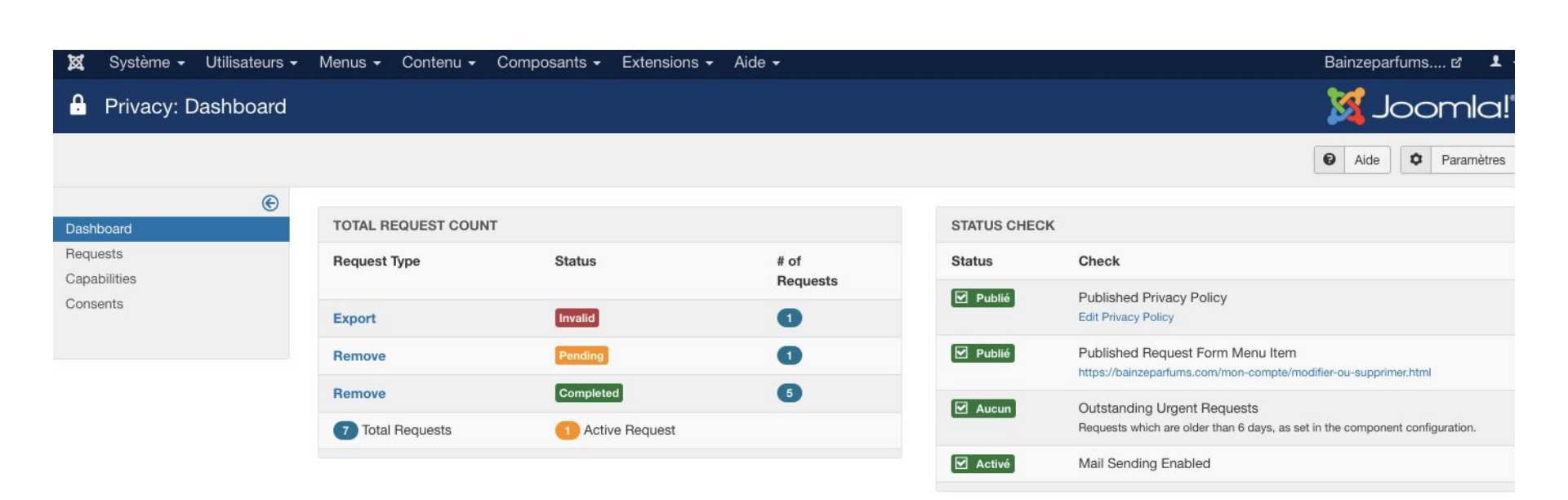

Interface d'administration : Utilisateur -> Privacy -> Tableau de bord Pour supprimer un compte, il faut qu'il existe donc on va l'activer suite à une inscription

#### Détails du compte martin sur https://bainzeparfums.com/

| De : Bainzéparfums<br>À: martin<br>Répondre à: Bainzéparfums |                                                                                                    |
|--------------------------------------------------------------|----------------------------------------------------------------------------------------------------|
| Archiver dans Digiposte                                      |                                                                                                    |
|                                                              |                                                                                                    |
|                                                              | Bonjour martin,         Merci de vous être enregistré sur https://bainzeparfums.com/.         Vous devez cliquer sur le lien ci-dessous pour que votre compte soit activé. Vous pourrez alors continuer votre commande.         https://bainzeparfums.com/index.php?         option=com_hikashop&ctrl=user&task=activate&activation=685106973770061377a970158c437ad9&infos=eyJwYXNzljoibWFydGluliwidXNIcm5hbWUiOiJtYXJ         Vous pouvez vous connecter sur le site avec le nom d'utilisateur et le mot de passe ci-dessous.         Identifiant : martin         Mot de passe : martin |

Validation du compte par le client : en cliquant sur le lien contenu dans le mail généré suite à l'inscription sur le site

#### 30 Septembre 2019 9:59

#### Information Deletion Request Created at Bainzeparfums.com

De : bainzeparfums.com

À: christophe mauboussin

#### 🛃 Archiver dans Digiposte

Someone has created a request to remove all personal information related to this email address at <a href="https://bainzeparfums.com/">https://bainzeparfums.com/</a>. As a security measure, you must confirm that this is a valid request for your personal information to be removed from this website.

In order to confirm this request, you can complete one of the following tasks:

```
    Visit the following URL: https://bainzeparfums.com/mon-compte/modifier-ou-supprimer.html?
view=confirm&confirm_token=d1596149d71c58018882ca7465512d38
    Copy your token from this email, visit the referenced URL, and paste your token into the form.
URL: https://bainzeparfums.com/mon-compte/modifier-ou-supprimer.html?view=confirm
Token: d1596149d71c58018882ca7465512d38
    Please note that this token is only valid for 24 hours from the time this email was sent.
```

Le client peut demander la suppression de son compte en cliquant sur le lien Modifier-supprimer son compte sur le site.

Cette demande génère un autre mail destiné au client.

Pour valider la demande de suppression, le client clique sur un lien contenu dans ce mail

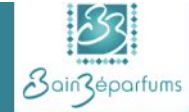

Actualités Méthode Boutique Mon compte Où sommes-nous ? Contactez-nous Vous êtes ici : Accueil > Mon compte > Modifier ou supprimer Recherche... An email has been sent to your email address. The email has a confirmation token, please ans confirm your email address again and paste the confirmation token in the field below to Derniers articles prove that you are the owner of the information being requested. · Mentions légales sur la protection des données de Bainzéparfums · La saison des marchés E-mail artisanaux recommence... à Argentan (61) Nouveauté : "Souvenir d'Alep" d1596149d71c58018882ca74655 Confirmation Token \* un savon facon savon d'Alep La foire des Andaines du 30/09 ENVOYER+ et 1er/10 Les Véritables bons Conseils Hygiéniques par A.CLAISE (oeuvre illustrée)

L'adresse mail est vide ce alors que le token (ou clé est déjà complétée)

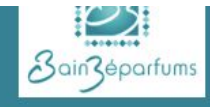

Vous êtes ici : Accueil > Mon compte > Modifier ou supprimer

An email has been sent to your email address. The email has a confirmation token, please confirm your email address again and paste the confirmation token in the field below to prove that you are the owner of the information being requested.

1

| E-mail *             | christophe.mauboussin@laposte. |
|----------------------|--------------------------------|
| Confirmation Token * | d1596149d71c58018882ca7465     |
|                      | ENVOYER+                       |

A ce stade, le client complète son adresse mail.

|      | Recherche                                                                                                    |
|------|----------------------------------------------------------------------------------------------------|
| ease |                                                                                                    |
| 0    | Derniers articles                                                                                                    |
|      | <ul> <li>Mentions légales sur la protection des données de Bainzéparfums</li> <li>La saison des marchés artisanaux recommence à Argentan (61)</li> </ul> |

- Nouveauté : "Souvenir d'Alep" un savon façon savon d'Alep
- La foire des Andaines du 30/09 et 1er/10
- Les Véritables bons Conseils Hygiéniques par A.CLAISE (oeuvre illustrée)

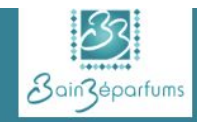

#### Actualités Méthode Boutique Mon compte Où sommes-nous ? Contactez-nous

4 Le Champ Macé - 61140 Bagnoles de L'Orne Normandie - 02 33 14 74 32

### info Your information request has been confirmed.

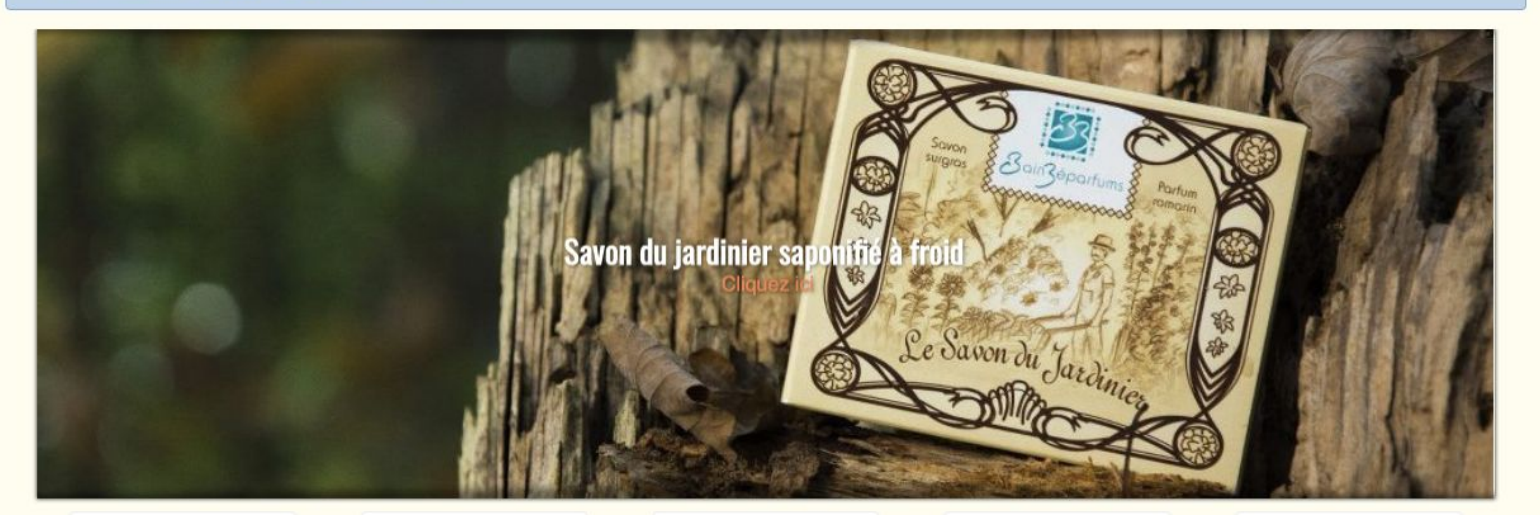

La demande de suppression du compte a été confirmée par le client

| ashboard                 | TOTAL REQUEST COUNT |                |                  |
|--------------------------|---------------------|----------------|------------------|
| Requests<br>Capabilities | Request Type        | Status         | # of<br>Requests |
| Consents                 | Export              | Invalid        | 0                |
|                          | Remove              | Confirmed      | 0                |
|                          | Remove              | Completed      | 5                |
|                          | 7 Total Requests    | Active Request |                  |

L'adminsitrateur doit procéder à la suppression, on constate qu'une requête (en bleue) est confirmée (par le client donc) mais pas complète (en vert). L'administrateur va cliquer sur Remove

| 🕱 Système - Utilisateur | s ▼ Menus ▼ Contenu ▼ Composants ▼ Extensions ▼ Aide ▼    | Bainzeparfums 🗹                     |
|-------------------------|-----------------------------------------------------------|-------------------------------------|
| Privacy: Informatio     | n Requests                                                | mool 🐹                              |
| Nouveau                 |                                                           | <ul><li>Aide</li><li>Para</li></ul> |
| Cashboard               | Rechercher Q Outils de recherche - Effacer                | ID descendant                       |
| Requests                |                                                           |                                     |
| Capabilities            | Confirmed   Remove                                        |                                     |
| Consents                | Actions Statut E-mail                                     | Request Type Requested              |
|                         | Confirmed christophe.mauboussin@laposte.net               | Remove II y a 7 minutes             |
|                         |                                                           |                                     |
| l'admineitra            | ateur va cliquer sur la croix (x) nour effacer les donnée | e du client                         |

L'administrateur va cliquer sur la croix (x) pour enacer les données du client

|                          | e |                                             |                         |        |
|--------------------------|---|---------------------------------------------|-------------------------|--------|
| Dashboard                | Ŭ | Message                                     |                         | ×      |
| Requests                 |   | Data removed                                |                         |        |
| Capabilities<br>Consents |   | Rechercher Q Outils de recherche - Effacer  | ID descendant           | • 20 • |
|                          |   | Confirmed   Remove                          |                         |        |
|                          |   | Actions Statut E-mail                       | Request Type Requested  | ld *   |
|                          |   | Confirmed christophe.mauboussin@laposte.net | Remove II y a 8 minutes | 7      |
|                          |   |                                             |                         |        |
|                          |   |                                             |                         |        |
|                          |   |                                             |                         |        |

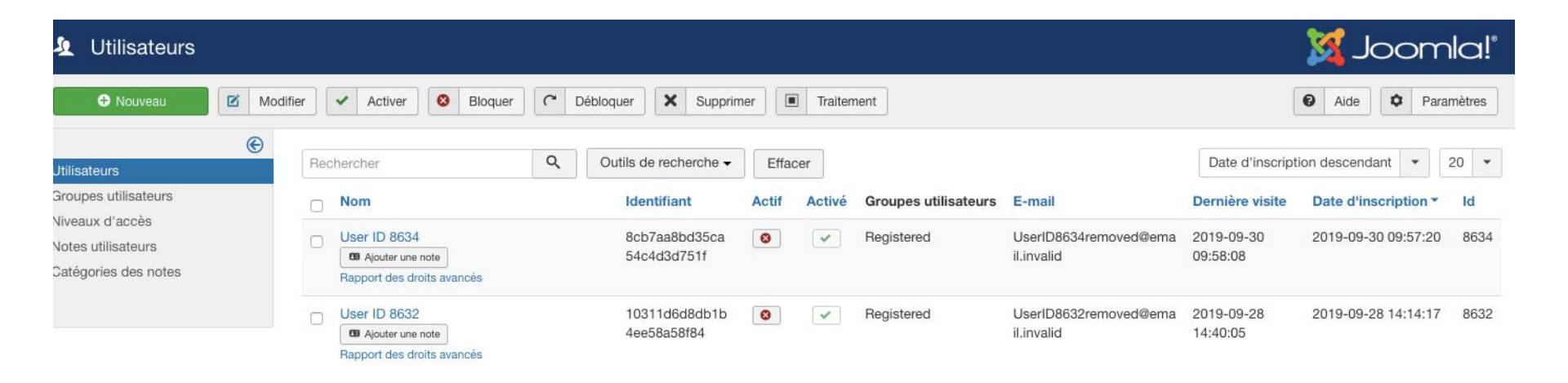

Dans l'interface d'administration (Utilisateurs) on constate que les données ont bien été cryptées

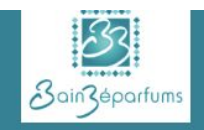

#### Actualités Méthode Boutique Mon compte Où sommes-nous ? Contactez-nous

4 Le Champ Macé - 61140 Bagnoles de L'Orne Normandie - 02 33 14 74 32

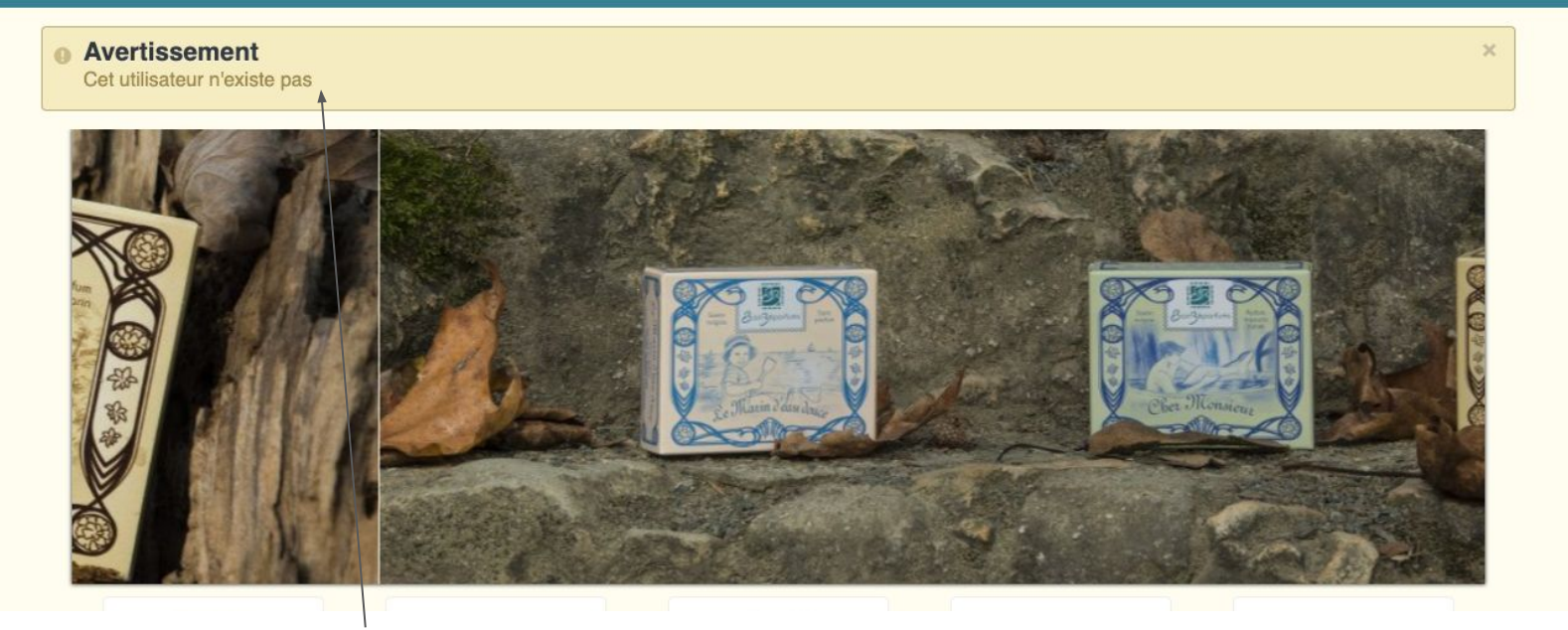

Le client ne peut plus se connecter, le compte n'existe plus

![](_page_12_Picture_0.jpeg)

Retour dans l'interface d'administration pour clore la procédure L'administrateur termine la procédure en cliquant sur Complète (bouton vert)

| ×     | Système 🗸   | Utilisateurs - | Menus 🗸    | Contenu -      | Compos     | sants 🗸   | Extensions -        | Aide 🗸 |        |  |
|-------|-------------|----------------|------------|----------------|------------|-----------|---------------------|--------|--------|--|
| ₽     | Privacy: Ir | formation R    | equests    |                |            |           |                     |        |        |  |
|       | Nouveau     |                |            |                |            |           |                     |        |        |  |
|       |             | e              |            |                |            |           |                     |        |        |  |
| Dashb | ooard       |                | Message    |                |            |           |                     |        |        |  |
| Reque | ests        |                | The reque  | st has been co | mpleted.   |           |                     |        |        |  |
| Capal | oilities    | /              |            |                |            |           |                     |        |        |  |
| Conse | ents        |                | Rechercher |                |            | ۹         | Outils de recherche | • E    | ffacer |  |
|       |             |                | Confirmed  |                | •          | Remov     | e                   | /*     |        |  |
|       |             |                | There are  | no information | requests m | atching y | our query.          |        |        |  |
| La    | requête est | complète       |            |                |            |           |                     |        |        |  |

![](_page_14_Figure_0.jpeg)

Dans le tableau de bord, il n'y a plus de requête "confirmée" et on compte une requête complète de plus

| 🕱 Système 🕶 Utilisateurs 🕶 | Menus 🗸    | Contenu - Composants     | 🗧 Exter  | isions 🗸 Aide  | ð 🔨                                                                                                    |                                            | Bainzeparfum              | is 🗗 👤    |
|----------------------------|------------|--------------------------|----------|----------------|----------------------------------------------------------------------------------------------------|--------------------------------------------|---------------------------|-----------|
| Privacy: Consents          |            |                          |          |                |                                                                                                    |                                            | ol 🐹                      | omla      |
| Invalidate Consent         |            |                          |          |                |                                                                                                    |                                            | Aide                      | Paramètre |
| Dashboard                  | Rechercher | ٩                        | Outils o | e recherche 🗸  | Effacer                                                                                                    | ID d                                       | lescendant                | • 20      |
| Requests                   | Statut     | Identifiant              | User ID  | Subject        | Body                                                                                                    |                                            | Created                   | Id *      |
| Consents                   | - •        | 8cb7aa8bd35ca54c4d3d751  | f 8634   | Privacy Policy | The user consented to storing their user information using the <b>176.154.54.113</b><br>The user agent string of the user's browser was:<br>Mozilla/5.0 (Macintosh; Intel Mac OS X 10_14_4) AppleWebKit/<br>like Gecko) Chrome/77.0.3865.90 Safari/537.36<br>This information was automatically recorded when the user sub<br>details on the web site and checked the confirm box | P address<br>537.36 (KHTN<br>omitted their | II y a 15 minutes<br>/IL, | 8         |
|                            |            | 10311d6d8db1b4ee58a58f84 | 4 8632   | Privacy Policy | The user consented to storing their user information using the <b>176.154.54.113</b><br>The user agent string of the user's browser was:<br>Mozilla/5.0 (Macintosh; Intel Mac OS X 10.14; rv:69.0) Gecko/2<br>Firefox/69.0<br>This information was automatically recorded when the user sub<br>details on the web site and checked the confirm box                                | P address<br>0100101<br>pmitted their      | II y a 2 jours            | 6         |

Dans l'interface d'administration (Utilisateurs->Privacy->Consentements) on constate que les données ont bien été cryptées